Cesta systémem MS2014+ https://mseu.mssf.cz/

- 1. Přihlásit se do systému
- 2. Stisknout tlačítko "Žadatel"

| ÷   | ÷     | G     | <b>₽</b> 2 | Zabe:      | zpeče | no  | https | s://mseu.mssf.cz                                                                                                    |               |                             |                      |                  |                                                                                                    | ☆ <b>#</b> 0 ~         |
|-----|-------|-------|------------|------------|-------|-----|-------|----------------------------------------------------------------------------------------------------|---------------|-----------------------------|----------------------|------------------|----------------------------------------------------------------------------------------------------|------------------------|
| N   | IS    | 20    | )]2        | 1 <b>+</b> |       |     |       | 🍆 česky 📥 polski 💥 english                                                                                                    | Po            | oznámky <b>0</b> Upozornění | 0 Depeše             |                  | Odhl                                                                                                    | ášení za: <b>59:52</b> |
| Ž   | ADAT  | TEL   |            | но         | DNOTI | TEL |       | EVALUÁTOR DAZ                                                                                                    |               |                             |                      |                  | PROFIL UŽIVATE                                                                                                    | LE NÁPOV               |
| Nac | házít | e se: | Ná         | stěnk      | a     |     |       |                                                                                                    |               |                             |                      |                  |                                                                                                    |                        |
| *   | 4     |       | září       | 2018       |       | •   | **    |                                                                                                    |               |                             |                      |                  |                                                                                                    |                        |
|     | р     | ú     | s          | č          | р     | s   | n     |                                                                                                    |               |                             |                      |                  |                                                                                                    |                        |
| 35  | 27    | 28    | 29         | 30         | 31    | 1   | 2     | NOVA DEPESE a Koncepty                                                                                                    | Přijaté depeš | e Odeslané depeše           |                      | Správa složek    | Pravidla pr                                                                                                    | o třídění depeší       |
| 36  | 3     | 4     | 5          | 6          | 7     | 8   | 9     |                                                                                                    |               |                             |                      |                  |                                                                                                    |                        |
| 37  | 10    | 11    | 12         | 13         | 14    | 15  | 16    | Přijaté deneše                                                                                                    |               |                             |                      |                  |                                                                                                    |                        |
| 38  | 17    | 18    | 19         | 20         | 21    | 22  | 23    | - i i jaie aspese                                                                                                    |               |                             |                      |                  |                                                                                                    |                        |
| 39  | 24    | 25    | 26         | 27         | 28    | 29  | 30    | Splněno Předmět depeše                                                                                                    |               | Adresa odesilatele          | Zařazení odesílatele | Vázáno na objekt | Datum přijeti                                                                                                    | Düležitost dokumer     |
|     |       | ~ 0   | ~0         | ~ 1        | ~~    | ~ ~ | ~~    | THE REPORT OF THE REPORT OF TH |               |                             |                      | 1 24             | a second second s |                        |

## 3. Stisknout tlačítko "Nová žádost"

| E.   | 2      | G   | <b>a</b> 2 | Zabe       | zpeć | eno | http | s://mseu.mss            | it.cz                 |                         |                               |              |             | ¥ 40 10             |
|------|--------|-----|------------|------------|------|-----|------|-------------------------|-----------------------|-------------------------|-------------------------------|--------------|-------------|---------------------|
| M    | S      | 20  | )14        | 1 <b>+</b> |      |     |      | ► česk                  | ry 👝 polski 🗱 english | Poznámky 0 Upo          | zornění <b>O</b> Depeš        | e            |             | Odhlášení za: 59:55 |
| ħ    |        | M   | DJE P      | ROJ        | EKTY |     | NC   | VÁ ŽÁDOST               | SEZNAM VÝZEV MO       | DUL CBA                 |                               |              | PROFIL UŽI  | VATELE NÁPOVĚDA     |
| Nach | názíte | se: | N          | ástěn      | ka   | Žad | atel |                         |                       |                         |                               |              |             |                     |
| 44   | 4      |     | září       | 2018       | 3    | ٠   | *    | Moje pro                | piekty                |                         |                               |              |             |                     |
|      | р      | ú   | s          | č          | р    | s   | n    |                         |                       |                         |                               |              |             |                     |
| 35   | 27     | 28  | 29         | 30         | 31   | 1   | 2    | Identifikace<br>žádosti | Název projektu CZ     | Zkrácený název projektu | Registrační číslo<br>projektu | Kolo žádosti | Název stavu | Proces              |
| 36   | 3      | 4   | 5          | 6          | 7    | 8   | 9    | (Hash)                  |                       |                         |                               |              |             |                     |
|      |        |     |            |            |      |     |      |                         | V                     | V                       |                               | V            | V           | V                   |

| More projekty Dataset english     More projekty     SZNAM PROGRAMÚ A VÝZV <ul> <li> <ul> <li> <ul> &lt;</ul></li></ul></li></ul> | Image: Control of the second program polyarity of the second program polyarity of t | ://mseu.mssf.cz         |                                                                                                    | C Q is kp 2014+                     |   | → ☆ I | 1 🕂 | <b>^ </b> ♥ | 50 |
|----------------------------------------------------------------------------------------------------|----------------------------------------------------------------------------------------------------|-------------------------|----------------------------------------------------------------------------------------------------|-------------------------------------|---|-------|-----|-------------|----|
| Nativité a Zodní bezne progenů a výre         Moje projekty       SEZNAM PROGRAMÚ A VÝZV            • De <sup>2</sup> - Dohoda o pattnerstní             • De <sup>2</sup> - Dohoda o pattnerstní             • D <sup>2</sup> - Dorační program Dohoda (PO            • D <sup>2</sup> - Dorační program pattnerinovani (PO            • De <sup>2</sup> - Dohoda (DO             • De <sup>2</sup> - Dohoda (DO             • De <sup>2</sup> - Dohoda (DO             • De <sup>2</sup> - Dohoda (DO             • D <sup>2</sup> - Dorační program potravinová a materiální promor            • De <sup>2</sup> - Dohoda (DO                                                                                                    | Nucleite set         Native           Moje projekty         SEXMAN PROGRAMÚ A VÝZV                • DDesnětí program Znahla niproze zna kohranceschopnost.                 • DDesnětí program Znahla niproze zna kohranceschopnost.                 • DDesnětí program Znahla niproze zna kohranceschopnost.                 • DDesnětí program Znahla niproze znakla niproze znakl                                                                                                    | <b>MS</b> 2014+         | 🖿 česky 🚃 polski 🗮 english                                                                                                    | Libuše Beranová Odhlášení za: 59:01 | 9 |       |     |             |    |
| Netkink zz. doted       SEZNAM PROGRAMÚ A VÝZEV         Moje projekty       SEZNAM PROGRAMÚ A VÝZEV         • DeP - Dobda og patimerství       • U-Operační program Polyhikim a incorace pro konforcenceschopnost         • U-Operační program Polyhikim a incorace pro konforcenceschopnost       • U-Operační program Polyhikim a incorace pro konforcenceschopnost         • U-Operační program Polyhikim a incorace pro konforcenceschopnost       • U-Operační program Polyhikim a incorace pro konforcenceschopnost         • U-Operační program Polyhikim a incorace pro konforcenceschopnost       • U-Operační program Polyhikim a incorace pro konforcenceschopnost         • U-Operační program Polyhikim a incorace pro konforcenceschopnost       • U-Operační program Polyhikim a incorace pro konforcenceschopnost         • U-Operační program Polyhikim a incorace pro konforcenceschopnost       • U-Operační program Polyhikim a incorace pro konforcenceschopnost         • U-Operační program Polyhikim a incorace pro konforcenceschopnost       • U-Operační program Polyhikim a incorace pro konforcenceschopnost         • U-Operační program Polyhikim a incorace pro konforcenceschopnost       • U-Operační program Polyhikim a incorace pro konforcenceschopnost         • U-Operační program Polyhikim a incorace pro konforcenceschopnost       • U-Operační program Polyhikim a incorace pro konforcenceschopnost         • U-Operační program Polyhikim a incorace pro konforcenceschopnost       • U-Operační program Polyhikim a incorace pro konforcenceschopnost         • U-Operační program Polyhikim a innetviáli p                                                                                                    | Notifields       Zadrell       Standard program () a ryjace/         Mage projekty       SZZMM (PROGRAMU) A V/ZZ/ <ul> <li>O_Derability and partnersstyll</li> <li>O_Derability and partnersstyll</li> <li>O_Derability and partnersstyle</li> <li>O_Derability and partnersstyle</li> <li>O_Derability and partnersstyle</li> <li>O_Derability and partnersstyle</li> <li>O_Derability and partnersstyle</li> <li>O_Derability and partnersstyle</li> <li>O_Derability and partnersstyle</li> <li>O_Derability and partnersstyle</li> <li>O_Derability and partnersstyle and partnersstyle</li> <li>O_Derability and partnersstyle</li> <li>O_Derability partnersstyle</li> <li>O_Derability partnersstyle</li> </ul>                                                                                                    | *                       |                                                                                                    |                                     |   |       |     |             |    |
| Moje projekty         SEZNAM PROGRAMŮ A VÝZEV                • DeP - Deboda o patrierstýť<br>• U - Deprační program Polniklik a intronce pro konkrenceschopnosť<br>• U - Operační program Polniklik a intronce mo konkrenceschopnosť<br>• U - Operační program Polniklik a intronce mo konkrenceschopnosť<br>• U - Operační program Polniklik a intronce mo konkrenceschopnosť<br>• U - Operační program Polniklik a intronce mo konkrenceschopnosť<br>• U - Operační program Polniklik a intronce mo konkrenceschopnosť<br>• U - Operační program Polniklik a intronce mo konkrenceschopnosť<br>• U - Operační program Polniklik a intronce mo konkrenceschopnosť<br>• U - Operační program Polniklik a Polniklik<br>• U - Operační program Polniklik - Polniklik<br>• 30 - Operační program polniklik - Polniklik<br>• 30 - Operační program polniklik - Polniklik<br>• 30 - Operační program Polniklik - Polniklik<br>• 30 - Operační program Polniklik - Polniklik<br>• 30 - Operační program Polniklik - Polniklik<br>• 30 - Operační program Polniklik - Polniklik<br>• 30 -                                                                                                    | Mysp projekty         SEZMAM PROGRAMÚ AVÝZEV                • DeP-Dohdka satetteství             • O.Deprační program Dráhlká a linozace po konkresneseckoponat             • O.Deprační program Dráhlká a linozace po konkresneseckoponat             • O.Deprační program Dráhlká a linozace po konkresneseckoponat             • O.Deprační program Dráhlká a linozace po konkresneseckoponat             • O.Deprační program Dráhlká a linozace po konkresneseckoponat             • O.Deprační program Dráhlká a linozace po konkresneseckoponat             • O.Deprační program Dráhlká a linozace po konkresneseckoponat             • O.Deprační program Dráhlká a linozace po konkresneseckoponat             • O.Deprační program Dráhlká a linozace po konkresneseckoponat             • O.Deprační program Dráhlká a linozace po konkresneseckoponat             • O.Deprační program Dráhlká a linozace po konkresneseckoponat             • O.Deprační program Dráhlká a linozace             • O.Deprační program Dráhlká program Dráhlká promeci             • O.Deprační program Dráhlká program Dráhlká promeci             • O.Deprační program potravinové a materiální pomoci             • O.Deprační program Dráhlká program Drákní potravinové a materiální pomoci             • O.Deprační program Drákní potravinové a materiální pomoci             • O.Deprační program Drákní potravinové a materiální pomoci             • O.Deprační program Drákní potravinové a materiální pomoci             • O.Deprační program Drákní potravinové a materiální pomoci             • O.Deprační program Drákní potravinové a materiální pomoci             • O.Deprační program Drákní potravinové a materiální pomoci             • O.Deprační program Drákní potravinové a materiální pomoci             • O.Deprační program Dráknové a materiální pomoci             • O.Deprační program Dráknové a materiální pomoci             • O.Deprační program Dráknové a materiální pomoci             • O.Deprační program Dráknové a m                                                        | Nacházíte se: Nástěrika | Žadatel 🖉 Seznam programů a výzev                                                                                                    |                                     |   |       |     |             |    |
| <ul> <li><u>Def</u>-Dohda a partnerství</li> <li><u>O-Dorstáli inogan způlnu navaga pro konkurences chopnost</u></li> <li><u>U-Dorstáli inogan způlnu navaga v a vdelavani</u></li> <li><u>O-Dorstáli inogan Zuelstanost</u></li> <li><u>O-Dorstáli inogan Zuelstanost</u></li> <li><u>D-Dorstáli inogan Zuelstanost</u></li> <li><u>D-Dorstáli inogan Zuelstanost</u></li> <li><u>D-Dorstáli inogan Zuelstanost</u></li> <li><u>D-Dorstáli inogan Zuelstanost</u></li> <li><u>D-Dorstáli inogan Dorstáli inogan Zuelstanost</u></li> <li><u>D-Dorstáli inogan Dorstáli inogan Zuelstanost</u></li> <li><u>D-Dorstáli inogan potravinové a materiáli pomoci</u></li> </ul>                                                                                                    | LoP-Dohda castnerstri     U.:Deerability in journee pro konkurenceschopnost     U::Deerability incogram (yourney) va axdiikavaii     U::Deerability incogram (yourney) va axdiikavaiii     U::Deerability incogram (yourney) va axdiikavaiii     U::Deerability incogram (yourney) va axdiikavaiii     U::Deerability incogram (yourney) va axdiikavaiiiiiiiiiiiiiiiiiiiiiiiiiiiiiiiii                                                                                                    | Moje projekty           | SEZNAM PROGRAMŮ A VÝZEV                                                                                                    |                                     |   |       |     |             |    |
|                                                                                                    |                                                                                                    |                         | BoP - Deboda o partnerství     0.1Operadní sporan Doblikáni a inovace pro koskarencesekopnost     0.2Operadní sporan Tyčoni, vyroj a vzdělivani     0.1Operadní sporan Dybarse     0.1Operadní sporan Dybarse     0.5Operadní sporan Dybarse     0.5Operadní sporan Dybarse     0.5Operadní sporan Dybarse     0.5Operadní sporan Dybarse     0.1Operadní sporan Dybarse     0.1Operadní sporan Dybarse     0.1Operadní sporan Dybarse     0.1Operadní sporan Dybarse     0.1Operadní sporan Dybarse     0.1Operadní sporan Dybarse     0.1Dybarse     0.1Operadní sporan Dybarse     0.1Operadní sporan Dybarse     0.1Operadní sporan Dybarse     0.1Operadní sporan Dybarse     0.1Dybarse     0.1Operadní sporan Dybarse     0.1Dybarse     0.1Operadní sporan     0.1Operadní sporan     0. |                                     |   |       |     |             |    |

4. Vybrat program: 06 - Integrovaný regionální operační program

5. Vybrat individuální projekt: IROP - (06\_16\_038) - 53. výzva UDRŽITELNÁ DOPRAVA – INTEGROVANÉ PROJEKTY CLLD - SC 4.1 a kliknout na "individuální projekt"

| ∫ 1∰ ISKP14+ : 06 - Integrovaný re × + |                                                |                                                                                                    |                                               |                         |   |       |     | 0 | 0 × |
|----------------------------------------|------------------------------------------------|----------------------------------------------------------------------------------------------------|-----------------------------------------------|-------------------------|---|-------|-----|---|-----|
| ( Intps://mseu.msif.cz                 |                                                |                                                                                                    | C <sup>e</sup> Q, is kp 2014                  | le.                     |   | → ☆ 自 | + 1 |   | ≶ ≡ |
| <u>MS</u> 20                           | 14+ 🖿 česky 🛶 polski                           | ci 🚟 english                                                                                                    | Libuše Beran                                  | wá Odhlášení za: 59:41  | ٢ |       |     |   |     |
| ħ                                      |                                                |                                                                                                    |                                               |                         |   |       |     |   |     |
| Nacházite se:                          | Nástěnka Žadatel Seznam programů a výzev 0     | 06 - Integrovaný regionální operační program                                                                                    |                                               |                         |   |       |     |   |     |
| Moje projekty                          | ty 06 - INTEGROVANÝ REGI                       | SIONÁLNÍ OPERAČNÍ PROGRAM                                                                                                    |                                               |                         |   |       |     |   |     |
| Seznam prog                            | gramů a výzev                                  |                                                                                                    |                                               |                         |   |       |     |   |     |
|                                        | IROP - (06_15_007) -<br>• individuální proje   | <ul> <li>- 4. výzva IROP - AKTIVITY VEDOUCÍ K ÚPLNÉMU ELEKTRONICKÉ<br/><u>vjekt</u></li> </ul>                                  | MU PODÁNÍ - SC 3.2                            |                         |   |       |     |   |     |
|                                        | IROP - (06_15_006) -<br>• individuální proje   | <ul> <li>- 5. výzva IROP - VYSOCE SPECIALIZOVANÁ PÉČE V OBLASTECH<br/><u>sjekt</u></li> </ul>                                   | ONKOGYNEKOLOGIE A PERINATOLOGIE - SC 2.3      |                         |   |       |     |   |     |
|                                        | IROP - (06_15_003) -<br>• individuální proje   | - 6. výzva V IROP - PROVOZNÍ A ANIMAČNÍ VÝDAJE - SC 4.2<br><u>jekt</u>                                                          |                                               |                         |   |       |     |   |     |
|                                        | IROP - (06_15_009) - :<br>• individuální proje | - 8. výzva IROP - TECHNICKÁ POMOC - SC 5.1<br><u>jekt</u>                                                                       |                                               |                         |   |       |     |   |     |
|                                        | IROP - (06_15_011) -<br>• individuālnī proje   | <ul> <li>10. výzva IROP - KYBERNETICKÁ BEZPEČNOST - SC 3.2<br/><u>jekt</u></li> </ul>                                           |                                               |                         |   |       |     |   |     |
|                                        | IROP - (06_15_019) -<br>• individuální proje   | <ul> <li>17. výzva IROP - ELEGISLATIVA A ESBÍRKA, NÁRODNÍ DIGITÁLN<br/>j<u>ekt</u></li> </ul>                                   | Í ARCHIV - SC 3.2                             |                         |   |       |     |   |     |
|                                        | IROP - (06_16_065) -<br>• individuální proje   | <ul> <li>- 64. VÝZVA IROP - SOCIÁLNÍ PODNIKÁNÍ - INTEGROVANÉ PROJE<br/>jjekt - s vazbou na integrovaný nástroj</li> </ul>       | ΚΤΥ IPRÚ - SC 2.2                             |                         |   |       |     |   |     |
|                                        | IROP - (06_16_027) - :<br>• individuální proje | - 25. Výzva IROP - KNIHOVNY - SC 3.1<br><u>sjekt</u>                                                                            |                                               |                         |   |       |     |   |     |
|                                        | IROP - (06_16_035) - :<br>• individuální proje | <ul> <li>- 27. výzva IROP - VZDĚLÁVACÍ A VÝCVIKOVÁ STŘEDISKA IZS - St<br/>jekt</li> </ul>                                       | 1.3                                           |                         |   |       |     |   |     |
|                                        | IROP - (06_16_098) - :<br>• individuální proje | - 37. výzva IROP - ENERGETICKÉ ÚSPORY V BYTOVÝCH DOMECH<br><u>sjekt</u>                                                         | I II - SC 2.5                                 |                         |   |       |     |   |     |
|                                        | IROP - (06_16_031) -<br>• individuālni proje   | - 40. Výzva IROP - VYBRANÉ ÚSEKY SILNIC II. A III. TŘÍDY - INTE<br>jekt - s vazbou na integrovaný nástroj                       | GROVANÉ PROJEKTY IPRÚ - SC 1.1                |                         |   |       |     |   |     |
|                                        | IROP - (06_16_037) -<br>• individuální proje   | <ul> <li>- 41. Výzva IROP -KULTURNÍ DĚDICTVÍ (IPRÚ) - SC 3.1</li> <li><u>vjekt</u> - s vazbou na integrovaný nástroj</li> </ul> |                                               |                         |   |       |     |   |     |
|                                        | IROP - (06_16_030)<br>• individuālni proje     | - 42. Výzva IROP - VYBRANÉ ÚSEKY SILNIC II. A III. TŘÍDY - INTEr<br>jekt - s vazbou na integrovaný nástroj                      | GROVANÉ PROJEKTY ITI - SC 1.1                 |                         |   |       |     |   |     |
|                                        | IROP - (06_16_058)<br>• individuální proje     | <ul> <li>- 45. Výzva IROP - PODPORA POŘIZOVÁNÍ A UPLATŇOVÁNÍ DOKL<br/><u>jekt</u> - s vazbou na integrovaný nástroj</li> </ul>  | JMENTŮ ÚZEMNÍHO ROZVOJE - INTEGROVANÉ PROJE   | KTY CLLD - SC 4.1       |   |       |     |   |     |
|                                        | IROP - (06_16_036)<br>• individuální proiz     | <ul> <li>- 48. Výzva IROP - ZEFEKTIVNĚNÍ PREZENTACE, POSÍLENÍ OCHR/<br/>niekt - s vazhou na integrovaný nástroi</li> </ul>      | NY A ROZVOJE KULTURNÍHO DĚDICTVÍ - INTEGROVAN | É PROJEKTY ITI - SC 3.1 |   |       |     |   |     |

| ← → C 🔒 Zabezpečeno   https://d | nseu.mssf.cz                                                                                                    | 7            | 7 2 | 1 | 0 |
|---------------------------------|----------------------------------------------------------------------------------------------------|--------------|-----|---|---|
|                                 | IROP - (06_16_058) - 45. Výzva IROP - PODPORA PORIZOVANI A UPLATNOVANI DOKUMENTU UZEMNIHO ROZVOJE - INTEGROVANE PROJEKTY CLLD -<br>• individuální projekt - s vazbou na integrovaný nástroj           | SC 4.1       |     |   |   |
|                                 | IROP - (06_16_036) - 48. Výzva IROP - ZEFEKTIVNĚNÍ PREZENTACE, POSÍLENÍ OCHRANY A ROZVOJE KULTURNÍHO DĚDICTVÍ - INTEGROVANÉ PROJEK<br>• <u>individuální projekt</u> - s vazbou na integrovaný nástroj | ITY ITI - SC | 3.1 |   |   |
|                                 | IROP - (06_16_046) - 51. Výzva - UDRŽITELNÁ DOPRAVA - INTEGROVANÉ PROJEKTY IPRÚ- SC 1.2<br><ul> <li><u>individuální projekt</u> - s vazbou na integrovaný nástroj</li> </ul>                          |              |     |   |   |
|                                 | IROP - (06_16_045) - 50. Výzva - UDRŽITELNÁ DOPRAVA - INTEGROVANÉ PROJEKTY ITI - SC 1.2<br>• <u>individuální projekt</u> - s vazbou na integrovaný nástroj                                            |              |     |   |   |
|                                 | IROP - (06_16_038) - 53. Výzva - UDRŽITELNÁ DOPRAVA - INTEGROVANÉ PROJEKTY CLLD - SC 4.1<br>• <u>individuální projekt</u> - s vazbou na integrovaný nástroj                                           |              |     |   |   |
|                                 | IROP - (06_16_073) - 55.výzva IROP - KULTURNÍ DĚDICTVÍ - INTEGROVANÉ PROJEKTY CLLD - SC 4.1<br>• <u>individuální projekt</u> - s vazbou na integrovaný nástroj                                        |              |     |   |   |
|                                 | IROP - (06_16_041) - 58. Výzva IROP - INFRASTRUKTURA PRO PŘEDŠKOLNÍ VZDĚLÁVÁNÍ (ITI) - SC 2.4<br>• <u>individuální projekt</u> - s vazbou na integrovaný nástroj                                      |              |     |   |   |
|                                 | IROP - (06_16_042) - 59. Výzva IROP - INFRASTRUKTURA PRO PŘEDŠKOLNÍ VZDĚLÁVÁNÍ (IPRÚ) - SC 2.4<br>• <u>individuální projekt</u> - s vazbou na integrovaný nástroj                                     |              |     |   |   |
|                                 | IROP - (06_16_072) - 62. Výzva IROP - SOCIÁLNÍ INFRASTRUKTURA - INTEGROVANÉ PROJEKTY CLLD - SC 4.1<br>individuální projekt - s vazbou na integrovaný nástroj                                          |              |     |   |   |

6. V levém sloupci vybrat záložku "Výběr podvýzvy"

| J 1 <u>t</u> ISKP14+ : Výběr podvýzvy × +                             | - And a sum output for the sum of the sum of                                                    |                      |
|-----------------------------------------------------------------------|-------------------------------------------------------------------------------------------------|----------------------|
| ( I) A https://mseu.mssf.cz                                           | C Q, is to 2014+                                                                                | → ☆ 自 🕹 舎 🛡 🐼 🚍      |
| MS2014+                                                               | 🖿 česky 🛶 polski 🚟 english Libuše Beranová Odňa                                                 | -<br>išeni za: 59:32 |
| TADATEL.                                                              |                                                                                                 | NÁPOVĚDA             |
| Nacházite se: Nástěnka Žad                                            | H 🖉 Operace 👌 Výběr podvýzvy                                                                    |                      |
|                                                                       |                                                                                                 |                      |
| Profil objektu                                                        | výběr podvýzvy                                                                                  |                      |
| Nová depeše a koncepty                                                | 👫 PŘÍSTUP K PROJEKTU 🗳 PLNÉ MOCI 🗇 KOPÍROVAT 🗶 VYMAZAT ŽÁDOST 🖌 KONTROLA 🔒 FINALIZACE 🖨 TISK    |                      |
| Přehled depeší                                                        |                                                                                                 |                      |
| Poznámky                                                              | vyante powyzna, ne kute o notete podarat zastou ob menjovanno na troje a siveji rodu potrio al. |                      |
| Úkoly                                                                 | CISLO POUVYZVY NAZEV POUVYZVY                                                                   |                      |
| Datová oblast žádosti 🗸                                               |                                                                                                 | ,_                   |
| Identifikace projektu                                                 |                                                                                                 |                      |
| Identifikace operace                                                  |                                                                                                 |                      |
| Výběr podvýzvy                                                        |                                                                                                 |                      |
| Projekt                                                               | Potvrdit výběr                                                                                  |                      |
| Popis projektu                                                        |                                                                                                 |                      |
| Specifické cíle                                                       |                                                                                                 |                      |
| Etapy projektu                                                        |                                                                                                 |                      |
| Indikátory                                                            |                                                                                                 |                      |
| Horizontální principy                                                 |                                                                                                 |                      |
| Umístění                                                              |                                                                                                 |                      |
| Cilová skupina                                                        |                                                                                                 |                      |
| Subjekty                                                              | •                                                                                               |                      |
| Subjekty projektu                                                     |                                                                                                 |                      |
| Adresy subjektu                                                       |                                                                                                 |                      |
| Osoby subjektu                                                        |                                                                                                 |                      |
| Účty subjektu                                                         |                                                                                                 |                      |
| Účetní období                                                         |                                                                                                 |                      |
| Financování                                                           |                                                                                                 |                      |
| Přehled zdrojů financování                                            |                                                                                                 | -                    |
| Finanční plán                                                         |                                                                                                 |                      |
| Kategorie intervencí                                                  |                                                                                                 |                      |
| Klíčové aktivity                                                      |                                                                                                 |                      |
| https://mseu.mssf.cz/zadost.aspx?zalozka=UMVIndiHorizTem_LWHoriz_0003 |                                                                                                 |                      |

7. Do pole "Číslo výzvy" vypsat: 194/06\_16\_038/CLLD\_15\_01\_259, nebo do pole "Název výzvy" vypsat: 3.výzva MAS Brána Vysočiny-IROP-Bezpečnost dopravy. Kliknutím vyberete podvýzvu.

| ÷ → C 🔒 Zabezpe        | teno   ht | ttps://mseu.mssf.cz                   |                                                                     | x 🖉 🗸 🧿  |
|------------------------|-----------|---------------------------------------|---------------------------------------------------------------------|----------|
| ŽADATEL                |           |                                       |                                                                     | NÁPOVĚDA |
| Nacházíte se: Nástěnka | Żadatel   | 🗐 Výběr výzvy                         |                                                                     |          |
| Profil objektu         | ~         | Čislo výzvy                           | Název výzvy                                                         |          |
| Nová depeše a koncepty |           |                                       | V V                                                                 |          |
| Přehled depeší         |           | 194/06_16_038/CLLD_15_01_259          | 3.výzva MAS Brána Vysočiny-IROP-Bezpečnost dopravy                  |          |
| Doznámky               | -         | 195/06_16_038/CLLD_15_01_089          | 12.výzva MAS Jablunkovsko-IROP-Udržitelná doprava - bezpečnost a    |          |
| i oznaniky             |           | 196/06_16_038/CLLD_15_01_050          | 4. výzva MAS Achát-IROP-Dopravní infrastruktura II                  |          |
| Ukoly                  |           | 197/06_16_038/CLLD_15_01_227          | 2. výzva MAS Bobrava-IROP-Bezpečnost dopravy                        |          |
| Datová oblast žádosti  | $\sim$    | 198/06_16_038/CLLD_15_01_032          | 4. výzva MAS Moravská brána-IROP- cyklodoprava                      |          |
| Identifikace projektu  | ~         | 199/06_16_038/CLLD_15_01_229          | 6. výzva MAS Moravský kras-IROP-Cyklistická doprava                 |          |
| Identifikane onerane   |           | 200/06_16_038/CLLD_15_01_229          | 7. výzva MAS Moravský kras-IROP-Bezpečnost dopravy                  |          |
| identificate operate   |           | 201/06_16_038/CLLD_15_01_239          | 1. VÝZVA MAS ČESKÁ KANADA-IROP- BEZPEČNÁ DOPRAVA                    |          |
| vyber podvyzvy         |           | 206/06_16_038/CLLD_17_03_001          | 3. výzva MAS Slavkovské bojiště, z.s-IROP - Dopravní bezpečnost v o |          |
| Projekt                |           | 207/06_16_038/CLLD_16_01_156          | 3.výzva MAS Hanácký venkov-IROP-Udržitelná a bezpečná doprava       |          |
| Popis projektu         |           | 209/06_16_038/CLLD_15_01_095          | 5.výzva MAS Přemyslovské střední Čechy o.p.sIROP- Bezpečná dop      |          |
| Specifické cíle        |           | I4 4 1 2 ▶ ▶I Položek na stránku 25 💌 | Stránka 2 z 2, položky 26 až 36 z                                   | 36       |
|                        |           |                                       |                                                                     |          |

8. Výběr podvýzvy potvrďte stisknutím tlačítka "Potvrdit výběr".

| > C 🔒 Zabezpe          | čeno   htt | ps://mseu.mssf.cz               |                         |                          |                      |             |            |        | x <b>4</b> - 0 |
|------------------------|------------|---------------------------------|-------------------------|--------------------------|----------------------|-------------|------------|--------|----------------|
| ŽADATEL                |            |                                 |                         |                          |                      |             |            |        | NÁPOVĚDA       |
| lacházíte se: Nástěnka | Žadatel    | Operace Výběr podvýzvy          |                         |                          |                      |             |            |        |                |
| Profil objektu         | ^          | VÝBĚR PODVÝZVY                  |                         |                          |                      |             |            |        |                |
| Nová depeše a koncepty |            | PŘÍSTUP K PROJEKTU              | PLNÉ MOCI               | KOPÍROVAT                | X VYMAZAT ŽÁDOST     | V KONTROLA  | FINALIZACE | H TISK |                |
| Přehled depeší         |            |                                 |                         |                          |                      |             |            |        |                |
| Poznámky               |            | Vyberte podvýzvu, ve které chce | e podávat žádost do int | egrovaného nástroje a sv | oji volbu potvrđte.  |             |            |        |                |
| Úkoly                  |            | ČÍSLO PODVÝZVY                  | NÁZEV PODVÝZV           | Y                        |                      |             |            |        |                |
| Datová oblast žádosti  | ~          | 194/06_16_038/CLLD_             | β.výzva MAS             | Brána Vysočíny-IRC       | P-Bezpečnost dopravy |             |            |        | E              |
| Identifikace projektu  | ~          |                                 |                         |                          |                      |             |            |        |                |
| Identifikace operace   |            |                                 |                         |                          |                      |             |            |        |                |
| Výběr podvýzvy         |            |                                 |                         |                          |                      |             |            |        |                |
| Projekt                |            |                                 |                         |                          | Po                   | vrdit výběr |            |        |                |
| Popis projektu         |            |                                 |                         |                          |                      |             | -          |        |                |
| Carallalitatia         |            |                                 |                         |                          |                      |             |            |        |                |

Dále již můžete zadávat své projektové žádosti podle přílohy Specifických pravidel pro žadatele a příjemce č. 1 – Postup pro podání žádosti o podporu v MS2014+.